# 결정·해석 : 특허심판례

• 특허심판례 메인 화면

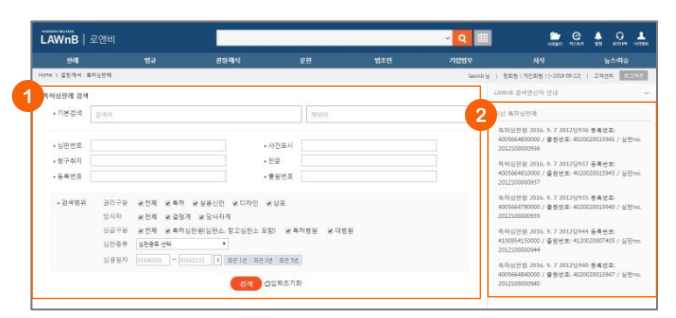

#### 특허심판례 검색

기본 검색 뿐만 아니라 심판번호, 사건표시, 청구취지, 전문, 등 록번호, 출원번호 등 검색창을 구분하여 검색어를 입력할 수 있 으며, 권리구분, 당사자, 심급구분, 심판종류, 심결일자 등의 범 위를 설정하여 검색할 수 있습니다.

#### 최신 특허심판례

최근에 업데이트된 특허심판례를 최신순으로 리스팅하여 제공 합니다.

## • 특허심판례 검색결과 / 본문

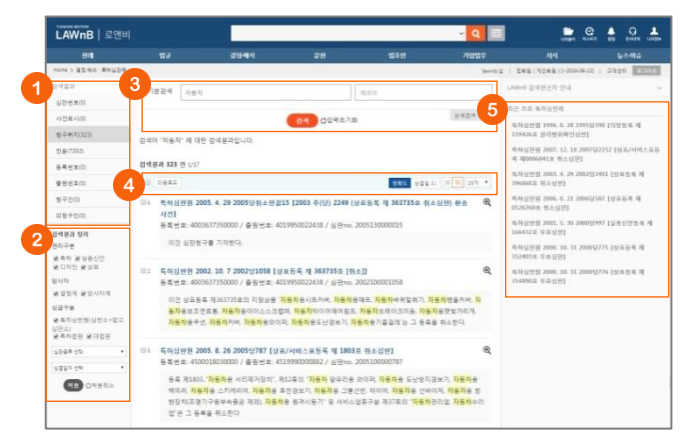

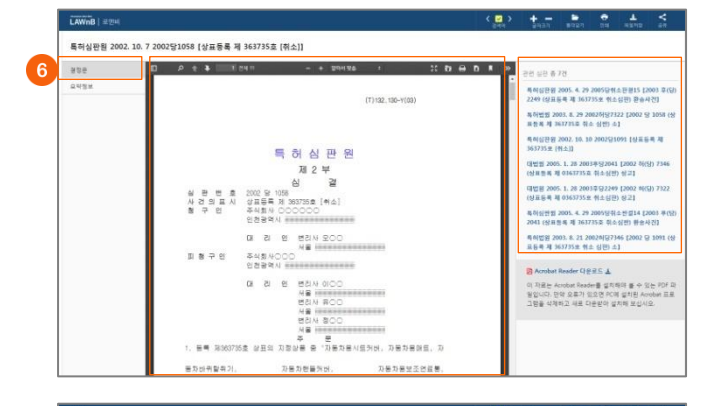

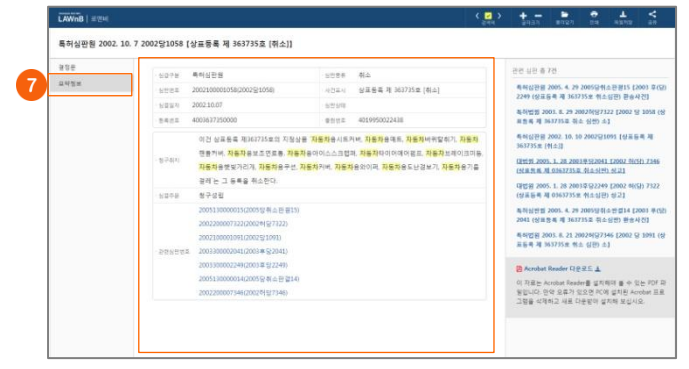

#### ● 검색결과

검색어가 포함된 위치에 따라 검색결과를 심판번호, 사건번호, 청구취지, 전문, 등록번호, 출원번호 탭으로 나누어 제공합니다.

#### ❷ 검색결과 정리

검색된 결과에 대해 필터링을 적용하여 검색 결과를 좁혀 나갈 수 있습니다. •권리구분 - 특허, 실용신안, 디자인, 상표 등 권리 종류를 선택

•당사자구분 – 결정계 또는 당사자계 선택

•심급구분 - 특허심판원(심판소+항고심판소), 특허심판, 대법원 등 심 급을 선택

## 3 재검색

검색창 하단의 [상세검색 열기]를 클릭하여 키워드 및 검색조건 을 다시 설정하여 검색할 수 있습니다.

## ④ 검색결과 리스트 다운로드 / 정렬기준 설정

검색결과 리스트 좌측의 체크박스를 클릭하고 상단의 [다운로 드] 버튼을 클릭하면 선택한 검색결과 리스트를 파일로 다운로 드 받을 수 있습니다. 검색결과 우측 상단의 정렬기준의 설정을 통해 정렬기준 및 정

명 범위·갯수를 조절할 수 있습니다.

## 5 최근 조회 특허심판례

이용자가 세션 내에 조회한 특허심판례 리스트를 제공합니다.

#### 6 결정문 보기

특허심판례의 리스트를 클릭하면 해당 결정문이 본문 팝업 형 태로 제공됩니다. 심판례는 PDF 뷰어를 통해 제공되며, 우측 영 역에서 관련 심판 리스트를 확인할 수 있습니다.

#### 🕖 요약정보 보기

특허심판례 본문 화면에서 좌측의 [요약정보] 탭을 클릭하면 가 운데 영역에 요약정보가 제공됩니다. 해당 특허심판례에 대한 심급구분, 심판종류, 심판번호, 사건표시, 심결일자, 심판상태, 등록번호, 출원번호 등의 기본 정보와 청구취지, 심결주문, 관 련 심판 정보를 한 눈에 확인할 수 있습니다.

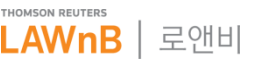

# 결정·해석 : 결정례

결정례 메인 화면 

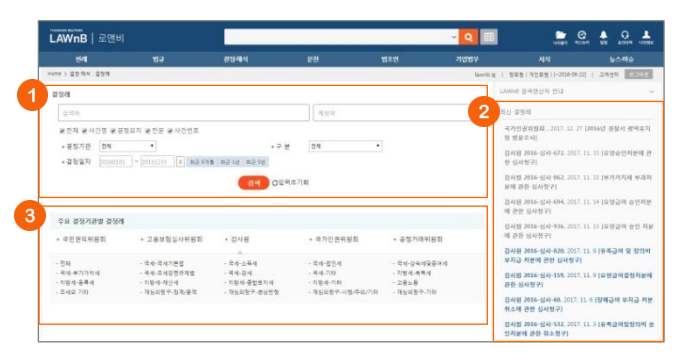

#### ● 결정례 검색

검색범위를 사건명, 결정요지, 전문, 사건번호 등으로 한정하여 검색어를 입력할 수 있으며, 결정기관 및 분야, 결정일자 등의 검색조건을 설정하여 검색할 수 있습니다.

## 2 최신 결정례

최근에 업데이트된 결정례를 최신순으로 리스팅하여 제공합니 다.

## ④ 주요 결정기관별 결정례

결정기관별로 결정례를 확인할 수 있으며, 기관 선택시 상세 분 야별로 결정례를 모아 볼 수 있습니다.

# • 결정례 검색결과 / 본문

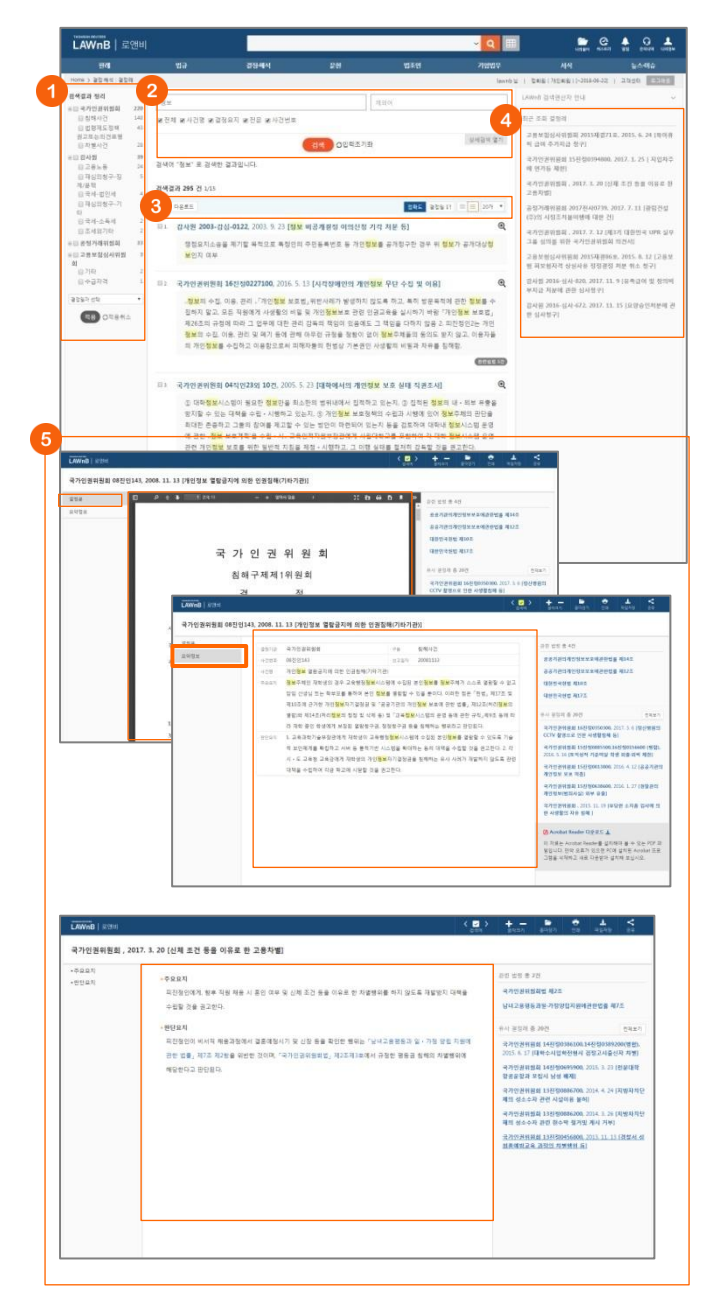

#### ● 검색결과 정리

검색된 결과에 대해 필터링을 적용하여 검색 결과를 좁혀 나갈 수 있습니다.

#### 2 재검색

검색창 하단의 [상세검색 열기]를 클릭하여 키워드 및 검색조건 을 다시 설정하여 검색할 수 있습니다.

## ③ 검색결과 리스트 다운로드 / 정렬기준 설정

검색결과 리스트 좌측의 체크박스를 클릭하고 상단의 [다운로 드] 버튼을 클릭하면 선택한 검색결과 리스트를 파일로 다운로 드 받을 수 있습니다. 검색결과 우측 상단의 정렬기준의 설정을 통해 정렬기준 및 정 렬 범위·갯수를 조절할 수 있습니다.

#### ④ 최근 조회 결정례

이용자가 세션 내에 조회한 결정례 리스트를 제공합니다.

## ⑤ 결정문 보기

결정문의 본문은 PDF 또는 TXT 형태로 제공됩니다. PDF 형태로 제공되는 경우에는 좌측의 [요약정보] 탭을 통해 결정기관, 구분, 사건번호, 선고일자, 사건명, 사건요지, 결정요 지 등의 간단한 정보를 확인할 수 있습니다. PDF형태와 TXT형태의 결정문 우측영역에는 관련자료 및 유사 결정례 정보가 리스팅 됩니다.

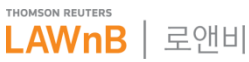

# 결정·해석 : 법령해석

법령해석 메인 화면 .

•

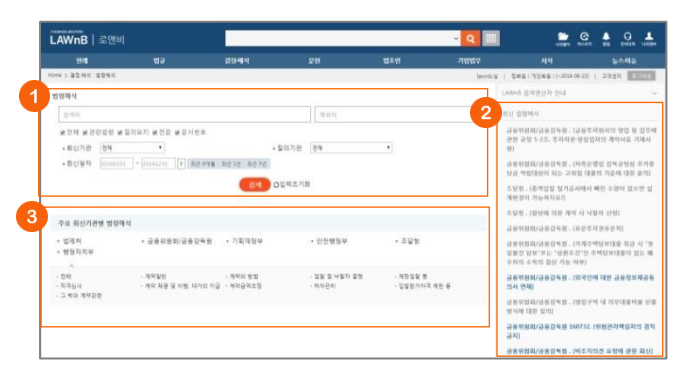

#### 1 법령해석 검색

검색범위를 관련법령, 질의요지, 전문, 문서번호 등으로 한정하 여 검색어를 입력할 수 있으며, 회신기관 및 질의기관/구분, 회 신일자 등의 검색조건을 설정하여 검색할 수 있습니다.

#### 2 최신 법령해석

최근에 업데이트된 법령해석을 최신순으로 리스팅하여 제공합 니다.

#### ④ 주요 회신기관별 법령해석

회신기관별로 법령해석을 확인할 수 있으며, 기관 선택시 상세 분야별로 법령해석을 모아 볼 수 있습니다.

## LAWnB 로앤비 경색에 "금리" 로 경색한 결과입니다 N 111 K 151 295 81 외/금융감독원, [은행업감독규정 主 친규대들로 보지 아니하는 제약점 대한과 ! [전치부 리케제도과 4756, 2016, 9, 12 1중 문사군의 리 금립부격역적 일반 법정지치상 전 가약차분위 전 가약차분위 전 가약가의자금 금 가약금액초 유의원회/강유강도원 , 1개적 대보인 동의 동토 및 강동이용자 보호에 귀한 반응(이제 . 정확권 이상 전체 가장 (사용 수 관련) 가 있는 같은, 수 위 가의 것은 나무 것을 수 가 가장 (사용 가장 것을 가 가장 (사용 가장 것을 수 가 가장 (사용 가장 것을 수 가 가장 (사용 가장 가장 (사용 가장 것을 수 가 가장 (사용 가장 가장 (사용 가장 가장 (사용 가장 가장 (사용 가장 가장 (사용 가장 가장 (사용 가장 가장 (사용 가장 가장 (사용 가장 가장 (사용 가장 가장 (사용 가장 )))) 수 가 가장 (사용 가장 (사용 가장 (사용 가장 (사용 가장 (사용 가장 ))) 으로 보인 (사용 수 관련) 사용 (사용 가장 (사용 가장 (사용 가장 ))) 금 보기 (사용 수 관련) 사용 (사용 수 가장 (사용 수 가장 (사용 가장 ))) 금융이왕이/금융간동원, [반양지속 단보대송 <mark>금러</mark>표례 버리] 으로 규용하고 있는 모범규준 등 합리적 기준에 따라 산 공용위원회/공용감독원 110110, [저축운행 동일차주 신용공여 관련 길의] 법령해석 요청서 21주요 3년5 6년54 8수요 3년4 8 1 6년42153 284 기성공단을 얘기할 때 해 평물에서 알려는 상초들자에든지성공단한으로 한국 는지 아니면 동법 시행면에서 알려는 요간을 추운하는 모든 기업공단을 알려는 e 위원회/공용감독원 저죽은행 동일자주 신용공여 관련 질의) 5294 2000LC 요행로 제2조(왕의) ㅎ 실로가족공항을 제12조(가운지수 동계 대한 신용금대의 번호) ㅎ 상 등 사항된 제1조대인(공위형을 공유하는 자리 영화) ㅎ 상조자족은형성 시행된 제1조(가영 · 실감하였던 RANDER AND INFO (1998) 문화하는 가지 않아 신고 있는 것은 아니는 것이 아니는 것이 아니는 |획재정부 계약제도과·1194, 2012. 9. 11 [계약특수조건의 의미에 대한 월의] ·철택해를 도움철도 가지하게 가지 하는으로 등 '도시간리카락 결정연금 및 각종 도와 도마에 따른 설가보란 및 수업. 시설을 등의 전경에 따른 비용은 본 시전의 전위에 도로한다.'라는 도움에 따라 원주자가 분개보면 및 수정을 요구한 공우 가정당 지의 비용부입으로 비는 것이 다양한가 여야

제비즈(실계성실으로 안한 계약급여 조정의 비한) ② 각 중앙관사의 중 또는 계약함양공부원은 동양일함의 경우 계약계를 이전에 실시설계적격지에게 적업이 있는 다동 각 호의 아노 하나에 해답하는 사용로 실시설계를 변경한 경우에는 계약계를 이용 주시 설계변경의 의한 계약급여 조정

·경험님님 이 국가를 당시자로 하는 계약에 관한 법을 시행할

조달청 . [핀끼용사의 1 조망청 : (실계변경으로 인상 계약금액 조정(국가를 당-자료 하는 계약에 관한 법률 사람임 91조3) 프달형 · [일랍일함문사 실계번문시 신규단 드달청 . (외부부 유명단가 변경 가)

# 법령해석 검색결과 / 본문

# ● 검색결과 정리

검색된 결과에 대해 필터링을 적용하여 검색 결과를 좁혀 나갈 수 있습니다.

#### 2 재검색

검색창 하단의 [상세검색 열기]를 클릭하여 키워드 및 검색조건 을 다시 설정하여 검색할 수 있습니다.

## ③ 검색결과 리스트 다운로드 / 정렬기준 설정

검색결과 리스트 좌측의 체크박스를 클릭하고 상단의 [다운로 드] 버튼을 클릭하면 선택한 검색결과 리스트를 파일로 다운로 드 받을 수 있습니다. 검색결과 우측 상단의 정렬기준의 설정을 통해 정렬기준 및 정 렬 범위·갯수를 조절할 수 있습니다.

#### ④ 최근 조회 법령해석

이용자가 세션 내에 조회한 법령해석 리스트를 제공합니다.

#### 5 법령해석 회신문 보기

회신문의 본문은 PDF 또는 TXT 형태로 제공됩니다. PDF 형태로 제공되는 경우에는 좌측의 [요약정보] 탭을 통해 회신기관, 구분, 문서번호, 회신일자, 사건명, 질의요지, 답변 등 의 간단한 정보를 확인할 수 있습니다. PDF형태와 TXT형태의 회신문 우측영역에는 관련자료 및 유사 법령해석 정보가 리스팅 됩니다.

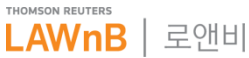

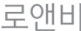